### Starting from your HOME screen

| LOG OUT > Office Default > PebbleCreek | Kare Bears > Home |                    |
|----------------------------------------|-------------------|--------------------|
| Home People Groups Calendar PO         | S Rides           |                    |
| Schedule List Volunteering Actions     |                   |                    |
| YOUR AUTHORITY LEVEL: EDITOR           | ADD NEW SCHEDULE  | Your account owner |
| Seq PUBLIC Schedules                   |                   |                    |

### Click POS

| LOG OUT > Office Default > P | ebbleCreek Kare Bears > POS Sales         |
|------------------------------|-------------------------------------------|
| Home People Groups C         | Calendar POS Rides                        |
| Sell Receipts Reports To     | begin, enter part of the person's first a |
|                              | EIND REPSON                               |

# Click Reports

| LOGO   | UT > Offic | e Default : | PebbleCre | ek Ka | re Bears > POS Reports |
|--------|------------|-------------|-----------|-------|------------------------|
| Home   | People     | Groups      | Calendar  | POS   | Rides                  |
| Sell   | Receipts   | Reports     |           | - At  |                        |
| All Sa | les Inve   | ntory Only  |           |       |                        |

# Click Inventory Only

| LOG OUT > Office Default > | PebbleCreek Kare Bears > POS Reports |
|----------------------------|--------------------------------------|
| Home People Groups         | Calendar POS Rides                   |
| Sell Receipts Reports      |                                      |
| All Sales Inventory Only   |                                      |
| Viewed: 07/16/2024 9:18 PM | PRINT                                |

#### IN THE SELECTIONS ON THE NEXT SCREEN

• Change the selection in the "Show by Returned or Not" to "Just show those still on loan"

| LOG OUT > Office Default > Pe | ebbleCreek Kare Bears > PC | OS Reports     |   |          |       |
|-------------------------------|----------------------------|----------------|---|----------|-------|
| Home People Groups C          | alendar POS Rides          |                |   |          |       |
| Sell Receipts Reports         | 12 12                      |                |   |          |       |
| All Sales Inventory Only      |                            |                |   |          |       |
| Viewed: 07/16/2024 9:50 PM    | RINT                       |                |   |          |       |
| Specific Date:                | TODAY <                    |                |   |          |       |
| OR Range: 01/01/2024          | through 06/10/2024         | FILTER THIS WK | < | Iul 2024 | MONTH |
|                               |                            |                |   | SUI2024  | MONTH |
| Product: All                  |                            |                |   |          | MONTH |

- You can see that the current date is shown as "Viewed 07/16/2024" (below the tab rows)
- Determine the date which is six weeks ago using a calendar. Example here would thus be 6/10/2024
- Use the Range fields to specify:
  - $\circ$  A starting date many months ago example here is 1/1/2024
  - $\circ$  The "through date" as the six-week-ago date. Example her is 6/10/2024 .

| LOG OUT > Office Default > P | ebbleCreek Kare Bears > POS Reports                                  |
|------------------------------|----------------------------------------------------------------------|
| Home People Groups C         | Calendar POS Rides                                                   |
| Sell Receipts Reports        |                                                                      |
| All Sales Inventory Only     |                                                                      |
| Viewed: 07/16/2024 9:50 PM P | RINT                                                                 |
| Specific Date:               | TODAY << DAY DAY >>                                                  |
| <b>OR</b> Range: 01/01/2024  | through 06/10/2024 FILTER THIS WK «WEEK WEEK» Jul 2024 «MONTH MONTH» |
| Broquer: All                 |                                                                      |
| rioduct. All                 |                                                                      |

- Click the FILTER button
- All loans (receipts) older than six weeks (prior to 6/10/2024) which have not been returned are shown.
- Click the POS Sale date entry to see the original Receipt for contact information

| nventory Report - Client Sales Summary: 1/01/2024 through 6/10/2024 |                   |         |                    |          |
|---------------------------------------------------------------------|-------------------|---------|--------------------|----------|
| Client                                                              | POS Sale Date     | Product | AssetID/UPC        | Returned |
| Pelletier, Dave                                                     | 05/20/2024 4:18pm | Ramp    | (AssetID: RAMP-9)  | No       |
| Pelletier, Tim                                                      | 05/25/2024 9:46am | Ramp    | (AssetID: RAMP-12) | No       |
| Pelletier, Tim                                                      | 05/15/2024 9:44am | Ramp    | (AssetID: RAMP-1)  | No       |
| Rohleder, Otto                                                      | 05/27/2024 5:06pm | Ramp    | (AssetID: RAMP-8)  | No       |
| Rohleder, Otto                                                      | 05/25/2024 6:05pm | Ramp    | (AssetID: RAMP-10) | No       |
| Rohleder, Otto                                                      | 05/25/2024 5:17pm | Cane    | (AssetID: CA-3)    | No       |
| Rohleder, Otto                                                      | 05/20/2024 5:05pm | Ramp    | (AssetID: RAMP-11) | No       |
| Rohleder, Otto                                                      | 06/05/2024 9:58pm | Ramp    | (AssetID: RAMP-7)  | No       |
| Werner, Jo                                                          | 05/28/2024 1:01pm | Cane    | (AssetID: CA-18)   | No       |
|                                                                     | TOTALS:           | 9       |                    |          |

#### ALTERNATE METHOD

Rather than using the RANGE selection, use the "<<MONTH" button to cycle back through months with dates older than 6 weeks ago. You will need to go back through a few months to display them all this way, month by month.

For this example, with today's date of July 17, we first moved back to June. All loans in June are shown by person with the original loan date.

Looking at a calendar, six weeks ago was June 10, so the June 5 loan to Otto is the only one in June which is late as of today.

| Inventory Report - ( | nventory Report - Client Sales Summary: 6/01/2024 through 6/30/2024 |                           |                                     |          |  |
|----------------------|---------------------------------------------------------------------|---------------------------|-------------------------------------|----------|--|
| Client               | POS Sale Date                                                       | Product                   | AssetID/UPC                         | Returned |  |
| Korba, Janis         | 06/17/2024 11:48am                                                  | Walker, 2 Wheel           | (AssetID: WA-5)                     | No       |  |
| Laxer, Cary          | 06/21/2024 2:28pm                                                   | Knee Roller               | (AssetID: NR-10)                    | No       |  |
| Miner, Brenda        | 06/21/2024 12:53pm                                                  | Knee Roller<br>Grabbers   | (AssetID: NR-9)<br>(AssetID: GB-02) | No<br>No |  |
| Pelletier, Jeff      | 06/18/2024 8:11pm                                                   | Cane, Quad Foot           | (AssetID: CA-4F)                    | No       |  |
| Pelletier, Sue       | 06/12/2024 11:30am                                                  | Ramp                      | (AssetID: RAMP-6)                   | No       |  |
| Rohleder, Otto       | 06/05/2024 9:58pm                                                   | Ramp                      | (AssetID: RAMP-7)                   | No       |  |
| Werner, Jo           | 06/21/2024 11:42am                                                  | Wheel Chair, Small Wheels | (AssetID: WC-81T)                   | No       |  |
|                      | TOTALS:                                                             | 8                         |                                     |          |  |

Use the "<<MONTH" button again to look for even older outstanding loans, in May

| Client          | POS Sale Date     | Product | AssetID/UPC        | Returned |
|-----------------|-------------------|---------|--------------------|----------|
| Pelletier, Dave | 05/20/2024 4:18pm | Ramp    | (AssetID: RAMP-9)  | No       |
| Pelletier, Tim  | 05/25/2024 9:46am | Ramp    | (AssetID: RAMP-12) | No       |
| Pelletier, Tim  | 05/15/2024 9:44am | Ramp    | (AssetID: RAMP-1)  | No       |
| Rohleder, Otto  | 05/27/2024 5:06pm | Ramp    | (AssetID: RAMP-8)  | No       |
| Rohleder, Otto  | 05/25/2024 6:05pm | Ramp    | (AssetID: RAMP-10) | No       |
| Rohleder, Otto  | 05/25/2024 5:17pm | Cane    | (AssetID: CA-3)    | No       |
| Rohleder, Otto  | 05/20/2024 5:05pm | Ramp    | (AssetID: RAMP-11) | No       |
| Werner, Jo      | 05/28/2024 1:01pm | Cane    | (AssetID: CA-18)   | No       |
|                 | TOTALS:           | 8       |                    |          |

All the loans are late. (There more here than would be usual due to our testing).

If you were to use the "<<MONTH" button again to see April, there would be none late.